# Personal Information Management System(User Manual)

• Login Page:

| ← → C ▲ Not secure   pims.aqualinkbd.com/login                                                                                                    |                                                                                        | 🖙 🚖 🕒 👜 💿 🔕 🗯 🚇 E                                                                                                    |
|----------------------------------------------------------------------------------------------------|----------------------------------------------------------------------------------------|----------------------------------------------------------------------------------------------------|
| Sign In   Were treate Account   Vour Ennail   Your Password   Forgot Password 3   Your Password   Forgot Password 3   Sign In   Your Password 1   Forgot Password 3   Forgot Password 3   Forgot Password 3   Forgot Password 3   Forgot Password 3   Forgot Password 3   Forgot Password 3   Forgot Password 3   Forgot Password 3   Forgot Password 3   Forgot Password 3 | vert Bengal<br>(India)<br>West Bengal<br>(India)<br>West Bengal<br>(India)<br>Bay of B | BANGLADESH<br>LAND PORTS<br>50 0 50 N<br>Valender<br>ya (India)<br>Habigan<br>Assam (India)<br>Habigan<br>Tripura<br>(India)<br>Habigan<br>Tripura<br>(India)<br>Habigan<br>Nathar<br>Rangaman<br>Nathar<br>Rangaman<br>(India)<br>Nathar<br>Rangaman<br>(India)<br>Nath |

• Create New Account Page:

| $\leftrightarrow$ $\Rightarrow$ G | A Not secure   pims.aqualinkbd.com/registe                           | r                                          |                                |                                                   |
|-----------------------------------|----------------------------------------------------------------------|--------------------------------------------|--------------------------------|---------------------------------------------------|
|                                   | Ba                                                                   | ngladesh Land Port Authority               | wigebandar West Bengal (India) | BANGLADESH<br>LAND PORTS                          |
|                                   | নাম (বাংলা) [Name (Bangla)]                                          | Employee Registration Page                 | Biral Dinajpur Rangpig         | 50 0 50<br>Kilometer N                            |
|                                   | Name (bangla)                                                        | Enter Employee Name                        | West Bengal (India) Meghal     | laya (India)                                      |
|                                   | পদ্বী (Rank)                                                         | And Frankers Franklands Barak              | Naogaon Bogra                  | brakara and Karainal                              |
|                                   | Rank<br>জোমীয় পরিচয় পরে হম্বর (National II                         |                                            | Asianani<br>Rajshahi<br>Tangai | h Habiganj                                        |
|                                   | National ID number                                                   | Enter NID Number                           | Pabna                          | Autour and                                        |
|                                   | জন্ম তরিখ (Date of birth)                                            | mm/dd/yyyy CDEnter Date of Birth           | Chusdaga Chusda                | Tripura<br>Bhithazat (India)                      |
|                                   | সরকারি চাকুরিতে প্রবেশের ধরন (<br>Type of entry in govt service<br>) | নির্বাচন করুন 🧲 Enter Service Type 🗸       | Vient Dancel Pression          | Andpur<br>Bilinia<br>Form                         |
|                                   | ইমেইল (Email)                                                        | এই ইমেইনে খোর্টিকিকেলন ও অলংচেট পঠানো হবে। | (India) Salatin - C Bariat     | Noaktast<br>Cuttigeng                             |
|                                   | পাসওয়ার্ড (Password)                                                | Enter Password for Software                | Service Francisco              | Ladesh                                            |
|                                   | Confirm Password                                                     | Enter Password for Confirmation            | Bay of                         | Bengal Ching                                      |
|                                   | মোৰাইল নাম্বার (Contact<br>Number)                                   | এই নাম্বারে নোটিফিকেশন ও আগতেট পাঠানো যথে  |                                | Cox's Bazar Arakan<br><sub>Teknar</sub> (Myanmar) |
|                                   | REGISTER Already re-                                                 | jistered?                                  |                                | l i k                                             |

• Sample Filled up Form:

| $\leftrightarrow$ $\Rightarrow$ G ( | A Not secure   pims.aqualinkbd.com/registe                      | er                                                     |                                                             | 🖙 🖈 🏮 🤷 🕲 😒 🛊 🚇 E               |
|-------------------------------------|-----------------------------------------------------------------|--------------------------------------------------------|-------------------------------------------------------------|---------------------------------|
|                                     | Ba                                                              | ngladesh Land Port Author                              | www<br>wglabandar being<br>funchagar Lahnming Assam (India) | STW<br>BANGLADESH<br>LAND PORTS |
|                                     | SBI                                                             | Sample Filled Up Registration Form                     | Brad                                                        | 50 0 50                         |
|                                     | নাম (বাংলা) [Name (Bangla)]                                     |                                                        | Vest Bengal                                                 | Khometer                        |
|                                     | WI A                                                            |                                                        | (India) Meghal                                              | aya (India)                     |
|                                     | পদ্বী (Rank)                                                    |                                                        | Naogaon<br>Bogra                                            | Sylher                          |
|                                     | Officer                                                         |                                                        | Nawabganj<br>Dajababi                                       | Assam (India)                   |
|                                     | জ্ঞাতীয় পরিচয় পত্র নম্বর (National I                          | D number)                                              | Rajsnam                                                     | Habiganj                        |
|                                     | 123456789                                                       |                                                        | Pabna                                                       | Aktigura                        |
|                                     | জন্ম তারিখ (Date of birth)                                      | 01/01/1985                                             | Chuddage Chuddage                                           | Tripura<br>Baitharaf (India)    |
|                                     | সরকারি চাকুরিতে প্রবেশের ধরন (<br>Type of entry in goyt service | স্থায়ী পদের বিপরীতে সরাসরি নিয়োগ                     |                                                             | Mizoram (India)                 |
|                                     | )                                                               |                                                        | West Bengal                                                 | Feni<br>Nosthetia               |
|                                     | ইমেইল (Email)                                                   | @data@gmail.com                                        | (India) Khuhh Bagenar                                       | Rangamati                       |
|                                     |                                                                 | এই ইয়েইলে নোটিফিকেশন ও আপডেট পাঠানো হবে।              | San Sta                                                     | (Wysa                           |
|                                     | পাসগুয়ার্ড (Password)                                          |                                                        |                                                             | adesh                           |
|                                     | Confirm Password                                                |                                                        | Bay of                                                      | Bengal                          |
|                                     | মোবাইল নাম্বার (Contact<br>Number)                              | 0167                                                   | •                                                           | Cox's Bazar Arakan              |
|                                     | <b>REGISTER</b> Already re                                      | এই নয়য়ে নোটিফিকেলন ও অগগতেট পাঠানে যথে।<br>gistored? |                                                             | Telena (Myanmar)                |

#### • Verify Account:

- After registering user will receive a verification mail to verify the mail address.
- A verification code will be sent to the number to verify the mobile number.

| $\leftarrow$ $\rightarrow$ C $\blacktriangle$ Not secure   pims.aqualinkbd.com/manage_e | nployee/edit/1                                                                                                    |
|-----------------------------------------------------------------------------------------|----------------------------------------------------------------------------------------------------|
| Bangladesh Landport Authority K                                                         | Mr X Rank:                                                                                                    |
| ☑ Dashboard >                                                                           | যাবতীয় তথ্যাদি একবারই হালনাগাদ করতে পারবেন । পরবর্তী সময় কোন তথ্য হালনাগাদ করতে চাইলে উচ্চতর কর্তৃপক্ষের সাধে যোগাযোগ করতে হবে |
| Leave Management >                                                                      | A verification email sent to your email. please verify.                                                                          |
| C+ Logout                                                                               | মাথমিক তথ্যাদি (Primary Information)<br>Before Editing any<br>Information কর্মচারীর নাম (বাংলা) [Name of Employee (Banalo)]      |
|                                                                                         | Employee Needs to                                                                                                    |
|                                                                                         | Mobile Number. পদ্বী (Rank)                                                                                                    |
|                                                                                         | Officer                                                                                                    |

- If you do not receive any mail then press the button to resend verification mail.
- $\circ$  ~ If you do not receive any verification code then press the button to resend.

| govi service )                     |                                                            |
|------------------------------------|------------------------------------------------------------|
| ইমেইল (Email)                      | rizban114406@gmail.com                                     |
| পাসওয়ার্ড (Password)              |                                                            |
| মোবাইল নাম্বার (Contact<br>Number) | 01675359644<br>এই নায়ারে নোটিফিকেশন ও আপডেট পাঠানো হবে।   |
| SUBMIT AND GO TO D                 | After Verification Press the Button to Enter More Details. |
| Resend Verification Emo            | Resend Verification Mail to the Email Address              |
| Verify mobile number               | Resend Verification Code to Mobile Number.                 |
|                                    |                                                            |
|                                    |                                                            |

- $\circ$   $\;$  Enter the verification code to verify the account.
- $\circ$   $\;$  After varifying, you can add other information.

| $\leftrightarrow$ $\rightarrow$ C | Not secure             | pims.a | aqualinkbd.com/manage_emp | ployee/edit/1                                                                                                    |                                                                                                    | o <del>.</del> | ☆ | 0    | ABP |
|-----------------------------------|------------------------|--------|---------------------------|----------------------------------------------------------------------------------------------------|----------------------------------------------------------------------------------------------------|----------------|---|------|-----|
| Banglade                          | esh Landport Authority |        | Employee Account          | Mr X Rank :                                                                                                    |                                                                                                    |                |   |      |     |
| 🗹 Dash                            |                        |        |                           | যাবতীয় তথ্যাদি একবারই হালনাগাদ করতে পারবে                                                                                                    | ন। পরবর্তী সময় কোন তথ্য হালনাগাদ করতে চাইলে উচ্চতর কর্তৃপক্ষের সাথে যোগাযোগ করতে হবে। তাই প্রথমবার তথ্য হালনাগাদের সময় বুঝে গুনে হালনাগাদ করন | न ।            |   |      |     |
| 📋 Leav                            | ve Management          |        |                           | Verify your mobile number :                                                                                                    | 9134779                                                                                                    | ¢              |   | Veri | ify |
| 🕞 Lοί                             | gout                   |        |                           | A verification enail on to your email, put<br>Verify Mobile<br>Number. An<br><b>Verification Code</b><br>will be sent to the<br>given phone number. | ease verify.<br>প্রাথমিক তথ্য্যাদি (Primary Information)<br>কর্মচারীর নাম (বাংলা) [Name of Employee (Bangla)]<br>Mr X<br>পদন্ধী (Rank)          |                |   |      |     |

#### • Home Page:

- After verification, you can see the home page.
- Here the employee can enter all other details.
- Press the **PDS** button to see the Personal Data Sheet.

| ← → C ▲ Not secure   pims.aqualinkbd.com/employee/ | 1?!=2                                                                                                    |                                                       |                                                                                                    |                                                                                                    | \$ | 💩 💿 📀 🗯 🚳 E |
|----------------------------------------------------|----------------------------------------------------------------------------------------------------|-------------------------------------------------------|----------------------------------------------------------------------------------------------------|----------------------------------------------------------------------------------------------------|----|-------------|
| Bangladesh Landport Authority C Employee Account   | Mr X Rank :                                                                                                    |                                                       |                                                                                                    |                                                                                                    |    | •           |
| Z Dashbeard →     Heave Management →               | Mr X<br>Officer                                                                                                    | ⊐ Press<br>Data S                                     | ব্যাক্তিগভ তথ্যাদি (Person<br>Update your personal information<br>this button to show<br>Sheet               | al all Information )<br>and download the Personal<br>Employee Info                                                                         |    |             |
| €i togout                                          | ND: 12<br>Date of birth: 19<br>ব্যক্তিগড তথ্যানি ( Personal Informatio<br>পারিবারি এবং ব্যাকে অয়াকাউণ্ট সম্পর্কিভ<br>পারিবারি এবং ব্যাকে আরকাউণ্ট সম্পর্কিত<br>গারিবারি একেন সম্পর্কিত তথ্যানি (Information Re<br>to Service)<br>(বছল ভাজনি ৪ কর্তন সম্পর্কিত তথ্যানি<br>(Information on Pay-Allowances an<br>Deductions)<br>সম্বাধ্য স্থান প্রবিধ কর্বেন ব্যার অনিন ব্যার | 3456789<br>885-01-01<br>s<br>slated<br>nlated<br>rate | Photo Different Categor Friss (Gender) Press ৰাম (ইংৱেজি) [Father norms (English)] মাজজ ৰাম (ইংৱেজি) [Mother | Albert file types phg.jpg.jpg.<br>Y Forms to Enter Employee Information.<br>২.১১ ব্যান্তিগত তথ্যাদি (Personal Information)<br>দির্বাচন করন | >  |             |
|                                                    | ৰ অধ্যান (information Related to GPF a<br>its Advance)<br>বৰ্তমান শ্বাণ সংক্ৰান্ত তথ্যাদি (Current loa<br>related information)                                                                                                    | in                                                    | ধর্ম (Religion)                                                                                              | নির্বাচন কল্পন                                                                                                    | ~  |             |
|                                                    | গৃহীত অর্জিত ছুটি / লিয়েন সম্পর্কিত তথ্যা<br>(Information related to Earn leave/L<br>availed)                                                                                                    | मे<br>ien                                             | বৈবাহিৰু অবস্থা (Marital<br>Status)                                                                          | নির্বাচন করন                                                                                                    | ~  |             |
|                                                    | = শৃঙ্খলামুলক ব্যবস্থা (যদি থাকে)[Discipline<br>Action (if have)]                                                                                                    | ary                                                   | মোবাইল ফোন নম্বর (Mobile<br>Phone Number)                                                                    |                                                                                                    |    |             |
|                                                    | চাকুরীজীবীর অবর্তমানে পেনশন প্রাপ্তির<br>💳 উত্তরাধিকারী মনোনয়ন (Nominee for                                                                                                    |                                                       | ৼ৾-টিআইএন নম্বর (যদি থাকে)<br>[E-TIN Number (if have<br>any)]                                                |                                                                                                    |    |             |

• Here you can see all the available forms.

• The user needs to fill up these forms to give information.

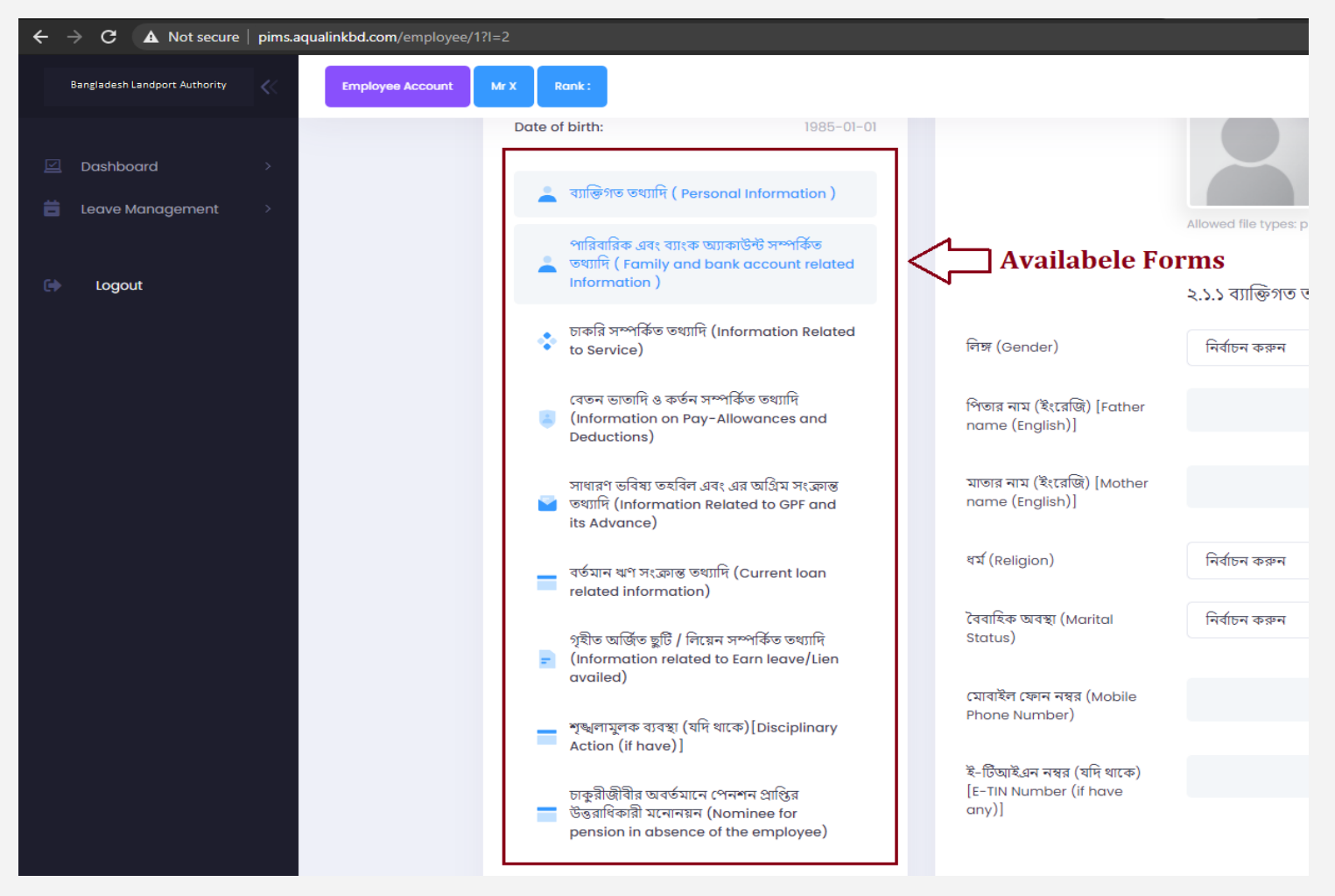

#### • Available Forms:

Photo

Personal Information (ব্যাক্তিগত তথ্যাদি):

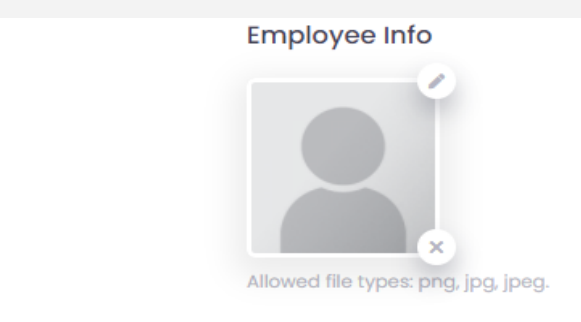

## ২.১.১ ব্যাক্তিগত তথ্যাদি (Personal Information)

| लिङ्ग (Gender)                                                  | নির্বাচন করুন                                           | ~ |
|-----------------------------------------------------------------|---------------------------------------------------------|---|
| পিতার নাম (ইংরেজি) [Father<br>name (English)]                   |                                                         |   |
| মাতার নাম (ইংরেজি) [Mother<br>name (English)]                   |                                                         |   |
| ধর্ম (Religion)                                                 | নির্বাচন করুন                                           | ~ |
| বৈবাহিক অবস্থা (Marital<br>Status)                              | নির্বাচন করুন                                           | • |
| মোবাইল ফোন নম্বর (Mobile<br>Phone Number)                       |                                                         |   |
| ই-টিআইএন নম্বর (যদি থাকে)<br>[E-TIN Number (if have<br>any)]    |                                                         |   |
| • Present Address (                                             | বৰ্তমান ঠিকানা):                                        |   |
|                                                                 | ২.১.২ বর্তমান ঠিকানা (Present Address)                  |   |
| বাড়ি নং ও রোড নং ও<br>গ্রাম[HOUSE NO. & ROAD NO.               | Officer's Dormitory, OD-301, Port Residential, Benapole |   |
| & VILLAGE] <b>*</b>                                             |                                                         |   |
| পোস্ট অফিস ও পোস্ট কোড<br>[POST OFFICE & POST CODE]<br><b>*</b> | Benapole                                                |   |
|                                                                 |                                                         |   |
| জেলা [DISTRICT] <b>*</b>                                        | Jessore(যশোর)                                           | ~ |
| থানা [POLICE STATION] <b>*</b>                                  | Benapole Port(বেনাপোল পোর্ট)                            | ~ |
| টেলিফোন নাম্বার [TELEPHONE<br>NO ] (optional)                   | 01925340894                                             |   |

# • Permanent Address (স্থায়ী ঠিকানা):

|                                                       | ২.১.৩ স্থায়ী ঠিকানা (Permanent Address) <mark>*</mark> |   |
|-------------------------------------------------------|---------------------------------------------------------|---|
| বাড়ি নং ও রোড নং ও<br>গ্রাম[HOUSE NO. & ROAD NO.     | Bhobanipur                                              |   |
| & VILLAGE] <b>*</b>                                   |                                                         |   |
| পোস্ট অফ্চিস ও পোস্ট কোড<br>[POST OFFICE & POST CODE] | Tilakpur                                                |   |
| *                                                     |                                                         |   |
| জেলা [DISTRICT] <b>*</b>                              | Naogaon(নওগাঁ)                                          | ~ |
| থানা [POLICE STATION] <b>*</b>                        | Naogaon Sadar(নঙগাঁ সদর)                                | ~ |
| টেলিফোন নাম্বার [TELEPHONE<br>NO.] (optional)         | 01925340894                                             |   |
|                                                       |                                                         |   |

| ২.১.৪ শিক্ষাগত যোগ্যতা (Educational Qualification) |                                  |  |  |  |
|----------------------------------------------------|----------------------------------|--|--|--|
| 0                                                  |                                  |  |  |  |
| প্রতিষ্ঠানের নাম (Name of Institution)             | প্রধান বিষয় (Principal Subject) |  |  |  |
| ডিগ্রি (Degree)                                    | পাসের সাল (Passing Year)         |  |  |  |
| ফলাফল (Result)                                     | জিপিএ / সিজিপিএ (GPA/CGPA)       |  |  |  |
| পার্থক্য (Distinction)                             |                                  |  |  |  |

| ২.১.৫ স্থানীয় প্রশিষ            | কণ (Local Trair  | ning)                           | Add new |
|----------------------------------|------------------|---------------------------------|---------|
| কোর্সের শিরোনাম (Course Title)   |                  | মুতিষ্ঠান (Institution)         | •       |
| শুরুর সময় (Start Date)          |                  | শেষ হবার সময় (End Date)        |         |
| mm/dd/yyyy                       |                  | mm/dd/yyyy                      |         |
| গ্রেড (Grade)                    |                  | অবস্থান (Position)              |         |
| ২.১.৬ বিদেশী প্রশিক্ষ            | ମ୍ବ (Foreign Tro | ining)                          | Add new |
| কোর্সের শিরোনাম (Course Title)   |                  | ।<br>প্রতিষ্ঠান (Institution)   |         |
| দেশ (Country)                    |                  | শুরুর সময় (Start Date)         |         |
|                                  |                  | mm/dd/yyyy                      |         |
| শষ হবার সময় (End Date)          |                  | গ্রেড (Grade)                   |         |
| mm/dd/yyyy<br>অবস্থান (Position) |                  |                                 |         |
| ২.১.৭ বিদেশ ভ্রম                 | ন (Foreign Tra   | vel)                            | Add new |
| দশ (Country)                     |                  | উদ্দেশ্য (Purpose)              |         |
| হ্রমন শুরুর তারিখ (Start Date)   |                  | ভ্রমন শেষ হবার তারিখ (End Date) |         |
| mm/dd/yyyy                       | Ħ                | mm/dd/vvvv                      | Ē       |

| ২.১.৮ বিদেশে পোষ্টিং (Posting Abr      | oad)                            | Add new |
|----------------------------------------|---------------------------------|---------|
| ।<br>চাকরির পদ (Post)                  | প্রতিষ্ঠান (Organisation)       | Ť       |
| দেশ (Country)                          | শুরুর তারিখ (Start Date)        |         |
|                                        | mm/dd/yyyy                      |         |
| শেষ হবার তারিখ (End Date) mm/dd/yyyy   |                                 |         |
|                                        |                                 |         |
| ২.১.৯ পেশাদার যোগ্যতা (Professional Qu | alification)                    | Add new |
|                                        |                                 |         |
|                                        | WANNER (Deting apple out of 10) | Ť       |
|                                        |                                 |         |
|                                        |                                 |         |
| ২.১.১০ প্রকাশনা(Publication)           |                                 | Add new |
|                                        |                                 |         |
| ৰই (Books)                             | সাময়িক পত্রিকা (Periodicals)   |         |
| প্রকরণগ্রন্থ (Monograph)               | খতিয়ান (Journals)              |         |
|                                        |                                 |         |
| বর্ণনা (Description)                   | তারিখ (Date)                    |         |
|                                        |                                 |         |

|              | ২.১.১১ সম্মান                           | এবং পুরষ্কার (Honours d | and    | Award)                              |                   | Add new          |
|--------------|-----------------------------------------|-------------------------|--------|-------------------------------------|-------------------|------------------|
|              | পুরস্কারের নাম (Title of Award)         |                         | 0      | পটভূমি (Ground)                     |                   |                  |
|              | তারিখ (Date)<br>mm/dd/yyyy              |                         |        |                                     |                   |                  |
| ۶.           | ১.১২ অন্যান্য পরিষেবাদি (Ot             | her Services (Prior Civ | vilian | Gazetted Post/Ro                    | ınk))             | Add new          |
|              | প্রতিষ্ঠান (Institute)                  |                         |        | ঠিকানা (Address)                    |                   |                  |
|              | পেশার ধরন (Type of Service)             |                         |        | পদ (Position)                       |                   |                  |
|              | শুরুর তারিখ (Start Date)<br>mm/dd/yyyy  |                         |        | শেষ হবার তারিখ (End I<br>mm/dd/yyyy | Date)             |                  |
|              |                                         | ২.১.১৩ পরিষেবা ইাঁ      | তিহাস  | T (Service History                  | y)                |                  |
| সরব<br>[GO   | গরি পরিষেবার তারিখ<br>VT. Service Date] | mm/dd/yyyy              |        |                                     |                   |                  |
| গেতে<br>Date | জটের তারিখ [Gazetted<br>e]              | mm/dd/yyyy              |        |                                     |                   |                  |
| গেরে<br>[End | জটের তারিখ<br>cadrement Date]           | mm/dd/yyyy              |        |                                     |                   |                  |
| জ্যে<br>Date | ষ্ঠতার তারিখ [Seniority<br>e]           | mm/dd/yyyy              |        |                                     |                   |                  |
| স্যাকে       | চার [Cadre]                             |                         |        |                                     | Go To Ne          | kt Form          |
| Pre<br>t     | ss this button<br>o save Info           |                         | jes    | ]                                   | কর্মচারীর চাকরি স | ম্পর্কিত তথ্যাদি |

Family and Bank Account-Related Information: (পারিবারিক এবং ব্যাংক অ্যাকাউন্ট সম্পর্কিত তথ্যাদি):

| ২.২.১ স্বামী/স্ত্রী সম্পর্কিত তথ্যাদি (Particulars of S                                                                             | Spouse)                                                                                       | new |
|----------------------------------------------------------------------------------------------------|-----------------------------------------------------------------------------------------------|-----|
|                                                                                                    | 1                                                                                             | Ĩ   |
| জ্ঞাতীয় পরিচয়পত্র নম্বর (National ID number)                                                                                      | জন্ম তারিখ (Date of Birth)                                                                    |     |
|                                                                                                    | mm/dd/yyyy                                                                                    |     |
| নাম (বাংলা) [ Name (Bangla) ]                                                                                                    | পেশা [ Occupation ]                                                                           |     |
|                                                                                                    |                                                                                               |     |
| পদ [ Designation ]                                                                                                    | হোম ডিসট্রিস্ট [ Home District ]                                                              |     |
| সংগঠন [ Organisation ]                                                                                                    | অবস্থান [ Location ]                                                                          |     |
|                                                                                                    |                                                                                               |     |
| ২.২.২ সন্তান সম্পর্কিত তথ্যাদি <b>(Particulars of Ch</b><br>পরিচিতির ধরন (Type of Identification)<br>নির্বাচন করুন                  | Add<br>I<br>জন্ম নিবন্ধন/জাতীয় পরিচয়পত্র নম্বর ( Birth Certificate /<br>National ID number) | new |
| জন্ম তারিখ (Date of Birth)                                                                                                    | সম্পৰ্ক (Relation)                                                                            |     |
| mm/dd/yyyy                                                                                                    |                                                                                               |     |
| নাম (বাংলা) [ Name (Bangla) ]                                                                                                    | নাম (ইংরেজি) [ Name (English) ]                                                               |     |
| ২.২.৩ প্রতিবন্ধি সন্তান সম্পর্কিত তথ্যাদি (Particulo<br>প্রতিবন্ধি সন্তানের পরিচিতি নম্বর (Identification num<br>disabled children) | lars of Disabled Child) ( if any )<br>Add<br>mber of জন্ম তারিখ (Date of Birth)<br>mm/dd/yyyy | new |
| लिङ (Gender)                                                                                                    | নাম (বাংলা) [ Name (Bangla) ]                                                                 |     |

¥

## ২.৩ ব্যাংক সম্পর্কিত তথ্যাদি (Bank Related Information)

| ব্যাংক হিসাবের নাম (ইংরেজি)<br>[Bank Account<br>Name(English)] |                               |                            |
|----------------------------------------------------------------|-------------------------------|----------------------------|
| হিসাব নম্বর (Account<br>Number)                                |                               |                            |
| ব্যাংক হিসাবের ধরন (Bank<br>Account Type)                      | নির্বাচন করুন                 | ~                          |
| ব্যাংক নাম (Bank Name)                                         |                               |                            |
| শাখার নাম (Branch Name)                                        |                               |                            |
| রাউর্টিং নাম্বার (Routing<br>Number)                           |                               |                            |
|                                                                | To Go Ne                      | xt Form                    |
| Press the Button t<br>Save the Info                            | 0<br>Save Changes কমচারীর চাব | ✔<br>চরি সম্পর্কিত তথ্যাদি |

## Information Related to Service: (ঢাকরি সম্পর্কিত তথ্যাদি):

| বর্তমান পদ (Present Post)                                           |               |   |
|---------------------------------------------------------------------|---------------|---|
| বর্তমান পদে যোগদানের তারিখ<br>(Joining Date at present<br>position) | mm/dd/yyyy    |   |
| বৰ্তমান গ্ৰেড (Present Grade)                                       |               |   |
| বৰ্তমান স্কেল (Present Scale)                                       |               |   |
| বর্তমান শ্রেণী (Present Class)                                      | নির্বাচন করুন | ~ |

## ৩.২ প্রথম যোগদান (First Joining)

প্রথম যোগদানের কর্মস্থল (অফিস/মন্ত্রণালয়/বিভাগ) [Working place of first joining(Office/Ministry/Divisi on)]

### প্রথম যোগদানের তারিখ, গ্রেড ও স্কেল (Grade and scale of first joining)

| সরকারি চাকরির ক্ষেত্রে (In case                                                        | তারিখ                      |                                   |         |
|----------------------------------------------------------------------------------------|----------------------------|-----------------------------------|---------|
| of government service)                                                                 | mm/dd/yyyy                 |                                   |         |
|                                                                                        | গ্রেড                      |                                   |         |
|                                                                                        |                            |                                   |         |
|                                                                                        | ক্ষেল                      |                                   |         |
|                                                                                        |                            |                                   |         |
| পূর্ববর্তী চাকরির ক্ষেত্রে<br>(চ্যান্টীকড/ফ্রান্টীয়করণকড/                             | তারিখ                      |                                   |         |
| (আন্তার্থক) জাতারকর ার্থক)<br>স্থানান্তরিত) [In case of<br>previous iob (Assimilated / | mm/dd/yyyy                 |                                   | Ö       |
| nationalized / transferred)]                                                           | গ্রেড                      |                                   |         |
|                                                                                        |                            |                                   |         |
|                                                                                        | ক্ষেল                      |                                   |         |
|                                                                                        |                            |                                   |         |
| ৩.৩ পদোন্নতি/উচ্চতর স্কে<br>scale)                                                     | লর তথ্যাদি (Information on | promotion or higher               | Add new |
|                                                                                        |                            |                                   |         |
|                                                                                        |                            | D                                 |         |
| ধরন (Type)                                                                             |                            | প্রাপ্তির তারিখ (Date of Getting) |         |
|                                                                                        |                            | mm/dd/yyyy                        | Ċ       |

বেতন ক্ষেল (Pay scale)

মুল বেতন (Basic pay)

বেতন গ্রেড (Pay grade)

| ৩.৪ সরকারি আবাসন সংক্রান্ত তথ্যাদি | (Information related to government |
|------------------------------------|------------------------------------|
| accommodation)                     | -                                  |

|                                                 |                                                  | Ť |
|-------------------------------------------------|--------------------------------------------------|---|
| ধরন (Type)                                      | বরাদ্দ প্রাপ্তির তারিখ                           |   |
|                                                 | mm/dd/yyyy                                       |   |
| দখল বুঝে পাওয়ার তারিখ                          | বাসা ছাড়ার তারিখ (আবাসন অধিঃ ছাড়পত্র অনুযায়ী) |   |
| mm/dd/yyyy                                      | mm/dd/yyyy                                       |   |
| নির্ধারিত ভাড়ার ক্ষেত্রে প্রদন্ত ভাড়ার পরিমান |                                                  |   |
|                                                 |                                                  |   |

- ০ Information on Pay-Allowances and Deduction: (বেতন ভাতাদি ও কর্তন সম্পর্কিত তথ্যাদি):
  - Basic Pay and Allowance at Present(বর্তমান মুল বেতন ও ভাতাদি)

| ৩১১১২০১ - মুল বেতন (কর্মচারী) [3111201- Basic pay Employee] |  |
|-------------------------------------------------------------|--|
| ৩১১১৩০১ - দায়িত্ব ভাতা [3111301- Charge allowance]         |  |
| ৩১১১৩০২ - যাতায়াত ভাতা [3111302- Conveyance allowance]     |  |
| ৩১১১৩০৬ - শিক্ষা ভাতা [3111306- Education allowance]        |  |
| ৩১১১৩১০ - বাড়ি ভাড়া ভাতা [3111310- House rent allowance]  |  |
| ৩১১১৩১১ - চিকিৎসা ভাতা [3111311- Medical allowance]         |  |
| ৩১১১৩১৪ - টিফিন ভাতা [3111314- Tiffin allowance]            |  |
| ৩১১১৩১৬ - ধোলাই ভাতা [3111316- Washing allowance]           |  |

## Deduction(কর্তনসমূহ):

| ১১১১০২ - ব্যক্তি কর্তৃক দেয় অগ্রিম আয়কর (۱۱۱۱۱০2 - Advance<br>income Tax Payable by individuals) |              |                       |
|----------------------------------------------------------------------------------------------------|--------------|-----------------------|
| ১৪২২৪০৪ - পানি ও পয়নিক্ষাশন ব্যবস্থা চার্জ (1422404 - Water &<br>Sewerage Charge)                 |              |                       |
| ১৪২৩২০৪ – সরকারি যানবাহন ব্যবহার ফি [1423204 – Fee for using<br>government vehicle]                |              |                       |
| ১৪৪১২০৪ - পৌরকর (1441204 - Municipal tax)                                                          |              |                       |
| ৮১৭২৪০১ - তিতাস গ্যাস বিল (৪।72401 - Titas Gas Bill)                                               |              |                       |
| ৮১৭২৪০২ - বাখ্রাবাদ গ্যাস বিল (8172402 - Bakhrabad Gas Bill)                                       |              |                       |
| ৮১৭২৪০৩ - জালালাবাদ গ্যাস বিল (8172403 - Jalalabad Gas Bill)                                       |              |                       |
| ৮১৭২৪০৪ - কর্ণফুলী গ্যাস বিল (8172404 - Karnaphuli Gas Bill)                                       |              |                       |
| ৮১৭২৪০৫ - পশ্চিম অঞ্চল গ্যাস বিল (8172405 - West Zone Gas<br>Bill)                                 |              |                       |
| Auto Calculated O                                                                                  | Gross Salary | Total Gross Salary: 0 |

কর্মচারীর চাকরি সম্পর্কিত তথ্যাদি

Save Changes

কর্মচারীর সাধারণ ভবিষ্য তহ্হবিল এবং এর অগ্রিম সংক্রান্ত তথ্যাদি

## ০ Information Related to GPF and It's Advance: (বেতন ভাতাদি ও কর্তন সম্পর্কিত তথ্যাদি):

# ৫.১ সাধারণ ভবিষ্য তহবিল (GPF)

| ভবিষ্য তহবিলের প্রকৃতি (Nature of provident fund)                                         | নির্বাচন করুন | • |
|-------------------------------------------------------------------------------------------|---------------|---|
| হিসাব নম্বর (Account Number)                                                              |               |   |
| ভলিউম নাম্বার (Volume Number)                                                             |               |   |
| সর্বশেষ পৃষ্ঠা নাম্বার (Latest Page Number)                                               |               |   |
| বর্তমান মাসিক চাদা কর্তনের পরিমাণ (Monthly Amount Deducted<br>as Subscription at Present) |               |   |

| .২ জিপিএফ নমিনি সংক্রান্ত তথ্যাদি (Information Related to GPF Nominee) |                                                                                                  |
|------------------------------------------------------------------------|--------------------------------------------------------------------------------------------------|
| 0                                                                      |                                                                                                  |
| জন্ম তারিখ (Date of Birth)                                             |                                                                                                  |
| mm/dd/yyyy                                                             |                                                                                                  |
| নাম (বাংলা) [Name (Bangla)]                                            |                                                                                                  |
|                                                                        |                                                                                                  |
|                                                                        | lated to GPF Nominee)<br>জন্ম তারিখ (Date of Birth)<br>mm/dd/yyyy<br>নাম (বাংলা) [Name (Bangla)] |

| বিবরণ<br>(Description)                                                                | ১ম অগ্রিম (Ist Advan | ce) | ২ম অগ্রিম (2st Adva | nce) | ৩ম অগ্রিম (3st Advo | ince) | ৪ম অগ্রিম (4st Advo | nce) |
|---------------------------------------------------------------------------------------|----------------------|-----|---------------------|------|---------------------|-------|---------------------|------|
| মঞ্ঞজুরি নম্বর<br>(Sanction<br>Number)                                                |                      |     |                     |      |                     |       |                     |      |
| মঞ্জুরি তারিখ<br>(Sanction<br>Date)                                                   | mm/dd/yyyy           |     | mm/dd/yyyy          |      | mm/dd/yyyy          |       | mm/dd/yyyy          |      |
| মঞ্ঞজুরীকৃত<br>অর্থের পরিমাণ<br>(Sanction<br>Amount)                                  |                      |     |                     |      |                     |       |                     |      |
| মোট কিস্তির<br>সংখ্যা (Total<br>number of<br>installment)                             |                      |     |                     |      |                     |       |                     |      |
| কিন্তি পরিশোধ<br>শুরুর তারিখ<br>(Installment<br>starting<br>date)                     | mm/dd/yyyy           |     | mm/dd/yyyy          |      | mm/dd/yyyy          |       | mm/dd/yyyy          |      |
| পরিশোধিত<br>কিন্তির সংখ্যা<br>(Number of<br>installment<br>paid)                      |                      |     |                     |      |                     |       |                     |      |
| সুদের মোট<br>পরিমাণ (Total<br>interest<br>amount)                                     |                      |     |                     |      |                     |       |                     |      |
| সমন্বয়কৃত<br>অর্থের পরিমাণ<br>(Adjusted<br>Amount)                                   |                      |     |                     |      |                     |       |                     |      |
| সুদের কিন্তির<br>সংখ্যা<br>(Number of<br>interest<br>installment)                     |                      |     |                     |      |                     |       |                     |      |
| পরিশোধিত<br>সুদের কিন্তির<br>সংখ্যা<br>(Number of<br>interest<br>installment<br>Paid) |                      |     |                     |      |                     |       |                     |      |

# Current Loan Related Information: (বর্তমান ঋণ সংক্রান্ত তথ্যাদি):

|    | বিবরণ<br>(Description)                                            | গৃহ নির্মাণ ঋণ (House<br>building loan) | কম্পিউটার ঋণ (Computer<br>loan) | মোটর সাইকেল ঋণ (Motor<br>cycle loan) | মোটরকার ঋণ (Motor Car<br>loan) | ৰাইসাইকেল ঋণ (Bicycle<br>loan) |
|----|-------------------------------------------------------------------|-----------------------------------------|---------------------------------|--------------------------------------|--------------------------------|--------------------------------|
|    | মঞ্জুরি নম্বর<br>(Sanction<br>Number)                             |                                         |                                 |                                      |                                |                                |
| 02 | মঞ্জুরি তারিখ<br>(Sanction<br>Date)                               | mm/dd/yyyy                              | mm/dd/yyyy                      | mm/dd/yyyy                           | mm/dd/yyyy                     | mm/dd/yyyy                     |
| 03 | মঞ্ঞজুরীকৃত<br>অর্থের পরিমাণ<br>(Sanction<br>Amount)              |                                         |                                 |                                      |                                |                                |
| 04 | অবছয়ের<br>পরিমাণ<br>(Depreciation<br>Amount)                     |                                         |                                 |                                      |                                |                                |
| 05 | মোট কিন্তির<br>সংখ্যা (Total<br>number of<br>installment)         |                                         |                                 |                                      |                                |                                |
| 06 | কিন্তি পরিশোধ<br>শুরুর তারিখ<br>(Installment<br>starting<br>date) | mm/dd/yyyy                              | mm/dd/yyyy                      | mm/dd/yyyy                           | mm/dd/yyyy                     | mm/dd/yyyy                     |

| 07 | সুদের মোট<br>পরিমাণ (Total<br>interest<br>amount)                                     |          |                             |  |
|----|---------------------------------------------------------------------------------------|----------|-----------------------------|--|
| 08 | সমন্বয়কৃত<br>অর্থের পরিমাণ<br>(Adjusted<br>Amount)                                   |          |                             |  |
| 09 | সুদের কিন্তির<br>সংখ্যা<br>(Number of<br>interest<br>installment)                     |          |                             |  |
| 10 | পরিশোধিত<br>সুদের কিস্তির<br>সংখ্যা<br>(Number of<br>interest<br>installment<br>Paid) |          |                             |  |
|    | র্চায়ীন মাধানও ক্রবি                                                                 | T TO FOR | ন্যানহীৰ পহীৰ ফাৰ্কিৰ লবি । |  |

কমচারার সাধারণ ভাবষ্য তথ্যবল এবং এর অগ্রিম সংক্রান্ত তথ্যাদি Save Changes

কর্মচারীর গৃহীত আর্দ্ধিত ছুর্টি / লিয়েন সম্পর্কিত তথ্যাদি

| বেতন প্রকৃতি(পূর্ণ বেতন/অর্ধ বেতন/বিনা বেতন)[Nature of<br>pay(Full pay/half pay/without pay)]<br>মঞ্জুরি আদেশ নম্বর (Sanction Number) |
|----------------------------------------------------------------------------------------------------|
| মঞ্ঞজুরি আদেশ নম্বর (Sanction Number)                                                                                                 |
|                                                                                                    |
| ছুটি ভোগের সময়কাল শুরুর তারিখ (Period of leave availed<br>Starting date)                                                             |
| মোন বেন yyyy 🔲<br>মোট ভোগকৃত ছুৰ্টি(দিন)[Total Leave availed (Days)]                                                                  |
|                                                                                                    |
| Add r<br>মঞ্জুরি আদেশ নম্বর (Sanction Number)                                                                                         |
|                                                                                                    |
| সময়কাল শুরুর তারিখ (Time period Starting date)                                                                                       |
| mm/dd/yyyy                                                                                                    |
| মোট সময়কাল(দিন)[Total Time period (Days)]                                                                                            |
|                                                                                                    |
|                                                                                                    |

• Disciplinary Action: (শ্ঙ্খলামুলক ব্যবস্থা (যদি থাকে)):

|                                                                                                    | Add nev                                             |
|----------------------------------------------------------------------------------------------------|-----------------------------------------------------|
|                                                                                                    |                                                     |
|                                                                                                    | -                                                   |
| দণ্ডের প্রকৃতি (Nature of Penalty)                                                                   | ।<br>দণ্ডের ধরন (Type of Penalty)                   |
| আদেশ নস্বর                                                                                           | আদেশের তারিখ                                        |
|                                                                                                    | mm/dd/yyyy                                          |
| সময়কাল শুরুর তারিখ (Time period Starting date)                                                      | সময়কাল সমাপ্তির তারিখ (Time period Finishing date) |
| mm/dd/yyyy                                                                                           | mm/dd/yyyy                                          |
| শাস্তির আদেশের আলোকে পুনঃনির্ধারিত বেতন (Readjusted<br>Salary on basis of Disciplinary action taken) | মন্তব্য (Comment)                                   |
|                                                                                                    |                                                     |

০ Information Related to Nominee: (চাকুরীজীবীর অবর্তমানে পেনশন প্রাপ্তির উত্তরাধিকারী মনোনয়ন):

|                                                                                         |                                       | Add new |
|-----------------------------------------------------------------------------------------|---------------------------------------|---------|
|                                                                                         |                                       |         |
|                                                                                         |                                       | Ť       |
| মনোনীত ব্যক্তির পরিচিতি নম্বর (জন্ম নিবন্ধন/জাতীয় পরিচয়পত্র                           | জন্ম তারিখ (Date of Birth)            |         |
| নথ্বর) [Identification number of nominee ( Birth<br>Registration / National ID number)] | mm/dd/yyyy                            |         |
|                                                                                         |                                       |         |
| সম্পর্ক (Relation)                                                                      | নাম (বাংলা) [ Name (Bangla) ]         |         |
|                                                                                         |                                       |         |
| বৈবাহিক অবস্থা (Marital Status)                                                         | প্রতিবন্ধি অবস্থা (Disability Status) |         |
| নির্বাচন করুন 🗸 🗸                                                                       |                                       |         |
| মনোনীত অংশ (শতকরা হারে)[Designated part (in<br>percentage)]                             |                                       |         |
|                                                                                         |                                       |         |